# 任务测试与上线

离线同步任务创建完毕后,需要进行一次任务有效性测试。测试成功后,方可提交任务上线。

注意:任务测试完后需要提交上线,不提交上线会导致后续调度任务失败。

### 任务测试

1.在**离线同步任务**页面,单击**任务管理**,在任务列表中查看已创建的任务;

2.选择待测试的任务,在操作栏中单击运行按钮;

3.在弹出的**立即运行**对话框中,选择执行队列后,单击运行按钮,开始任务;

4.任务提交后,可选择是否前往日志页面查看作业日志。

| 立即运行   |      |                  | Х      |
|--------|------|------------------|--------|
| 任务名称   |      |                  |        |
| *执行队列  |      |                  | $\sim$ |
| 高级配置   | 属性   | 值                |        |
|        |      | 点击下方的添加按钮新增配置 03 |        |
|        | + 添加 |                  |        |
|        |      |                  |        |
|        |      | 取消<br>Theng03    | 运行     |
| 查看运行结果 | Į    |                  |        |

#### 当前查看任务运行结果的方法有两种:

数据传输 - 任务测试与上线 - 《有数数据开发及管理平台用户手册 V6.5.0》

第一种,在任务提交运行时,会弹出询问是否前往日志页面查看的弹窗,点击确认按钮,即可查看任务运行结果。

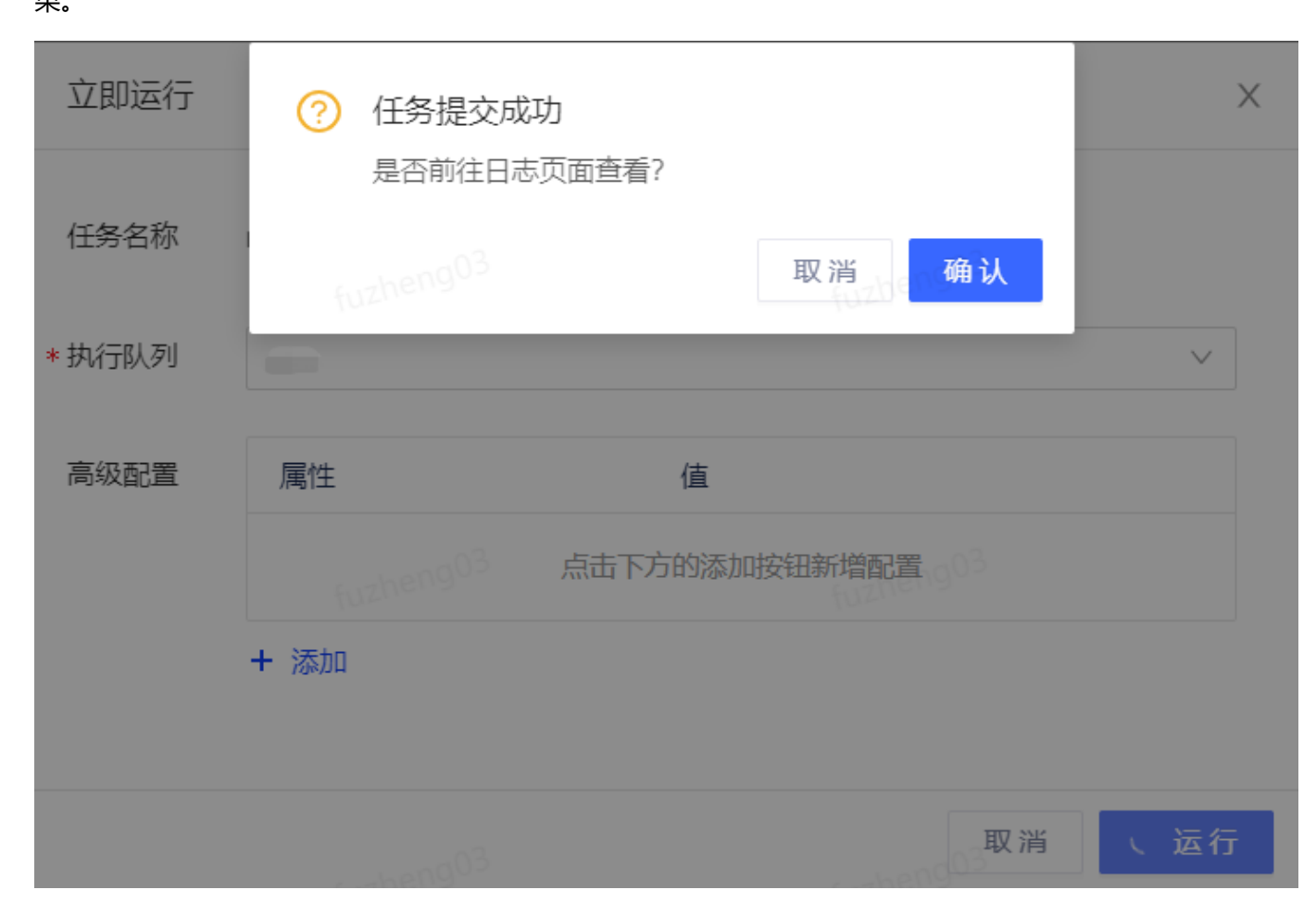

• 第二种, 在任务管理页面的任务列表中, 单击日志按钮, 即可查看任务状态, 确认任务是否运行成功。

| 任务管: | 里          | 线上任务              |         |      |   |        |                         |        |   |           |     |        |     |
|------|------------|-------------------|---------|------|---|--------|-------------------------|--------|---|-----------|-----|--------|-----|
| 创建离  | 线开发任务      | 批量删除              | 移交负责人   |      |   |        |                         | 任务名称 > | Q | 请输入任      | 务名称 |        | 0   |
|      | 03<br>任务名称 |                   |         | 任务状态 | Ŧ | 数据来源类型 | 来源信息                    | 数据去向类型 | Ŧ | 去向信息      | 操作  |        |     |
|      | mysql2hi   | ve_training_ods_e | mployee | 已提交  |   | MySQL  | training1:employee_info | Hive   |   | training1 | 编辑  | 运行日志更多 | \$∨ |

#### 作业日志支持展示信息如下:

- 传输行数
- 传输字节数
- 传输耗时
- 传输速度

| 作业日志 fuzheng05                                                                  |                              |        |  |           |
|---------------------------------------------------------------------------------|------------------------------|--------|--|-----------|
| 实例ID: 14322629 状态:运行成功                                                          |                              |        |  | 日志加载完成    |
| G<br>2021-12-14 20:13:13 CST                                                    |                              |        |  |           |
| * 阶段0状态: ACTIVE, 完成进度: 0,                                                       | /1(0.00%)                    |        |  | fusheng03 |
| <br>* 传输行数: 4<br>* 传输字节数: 165                                                   |                              |        |  |           |
| * 传输耗时: 25.695 s<br>* 传输速度: 0.16 row/s                                          | fuzheng03                    |        |  |           |
| HED, process: 1.0<br>2021-12-14 20:13:21 CST Yarn ag<br>2021-12-14 20:13:21 CST | oplication final status: SUC | CEEDED |  |           |
| * 任务运行成功,完成进度: 100.009                                                          | fuzheng03                    |        |  |           |
|                                                                                 |                              |        |  |           |

## 任务上线

#### 1.在离线同步任务的任务管理页面,找到待提交的任务;

#### 2.单击**操作**栏中**更多**按钮,选择**提交上线**;

3.提交上线后的任务,可在线上任务页面的任务列表中查看。

| 任务  | 管理     | 线上任务       |        |        |      |        |        |       |                    |          |          |
|-----|--------|------------|--------|--------|------|--------|--------|-------|--------------------|----------|----------|
| 创建和 | 等线开发任务 | 批量删除 移交负责  | X      |        |      |        |        | 任务名称  | ✓ Q 请输入任           | 务名称      | 0        |
|     | 任务名称   | 6. cheng03 | 任务状态 🔻 | 数据来源类型 | 来源信息 | 数据去向类型 | ▼ 去向信息 | 负责人 👻 | 最近修改时间 👙           | 操作       |          |
|     |        |            | 修改未提交  | Hive   |      | MySQL  |        |       | 2021-11-17 10:54:  | 编辑 运行 日志 | 更多∨      |
|     | test12 |            | 未提交    | MySQL  |      | Hive   |        |       | 2021-11-16 15:23:  | 编辑 运行 日志 | 更多~      |
|     |        | fuzheng03  | 未提交    | MySQL  |      | Hive   | fuz    |       | 2021-11-10 17:16:4 | 编辑 运行 日志 | 复制<br>删除 |
|     |        |            | 已提交    | MySQL  |      | Hive   |        |       | 2021-11-04 17:12:  | 编辑 运行 日志 | 提交上线     |